Aplikacja Shoper Appstore

# OG Image

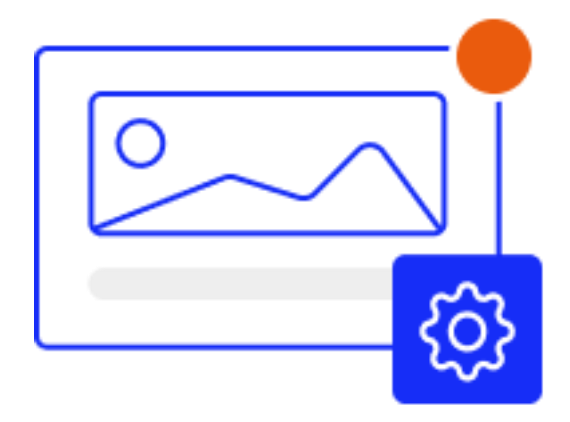

Stworzona przez:

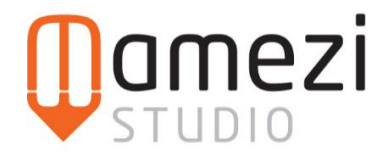

## Krótki opis aplikacji

Aplikacja OG: Image zadba o profesjonalny wygląd udostępnianych linków z Twojego sklepu z szablonem Storefront na platformach społecznościowych! Aplikacja pozwala w pełni kontrolować obrazki Open Graph (og:image) wyświetlane podczas udostępniania Twoich linków na Facebooku, Twitterze i innych serwisach.

#### Instrukcja

W pierwszej kolejności musisz przejść do modułu integracyjnego o nazwie **[MMZ] OG Image**. Jeśli nie wiesz jak to zrobić po zainstalowaniu aplikacji postępuj zgodnie z poniższymi krokami.

- 1. Przejdź do sekcji Wygląd i treści w panelu administracyjnym sklepu.
- 2. Następnie wybierz zakładkę Wygląd sklepu.
- 3. Wybierz **Obecny szablon graficzny** (lub inny, na którym chcesz dokonać konfiguracji), a następnie kliknij przycisk **Edytuj układ i styl szablonu**.
- 4. W nowym widoku, po lewej stronie interfejsu, kliknij ikonę **Pop-upy i dodatki**.

| ≡     | shoper                            |   |
|-------|-----------------------------------|---|
| ÷     | EDYTOR UKŁADU STRONY              |   |
| ⊒     | Edytowana strona                  |   |
| ā     | Strona główna                     | ~ |
| C,    |                                   |   |
| Рор-ι | ipy i dodatki<br>STRUKTURA STRONY | ^ |
| ¢     | Nagłówek                          |   |
|       | Header                            | ~ |

- 5. Z listy dostępnych modułów odnajdź wybrany moduł.
- 6. Najedź kursorem na moduł, kliknij ikonę **koła zębatego** (ustawienia), a następnie wybierz opcję **Edytuj moduł**.

Po przejściu do edycji modułu, będziesz mógł wybrać ustawienia, które zostały omówione szczegółowo poniżej.

#### Zakładka: Ustawienia ogólne

1. Wgraj wybrany obraz, który będzie pełnił funkcję Open Graph Image i zostanie zastosowany po wszystkich podstron – wykonanie tego kroku jest wymagane.

- Zalecanym wyborem może być logo sklepu, charakterystyczny element identyfikacji wizualnej lub grafika promocyjna, która skutecznie przyciąga uwagę potencjalnych klientów.
- Rekomendowane wymiary obrazu: 1200 × 630 pikseli, co zapewnia optymalną prezentację w mediach społecznościowych.

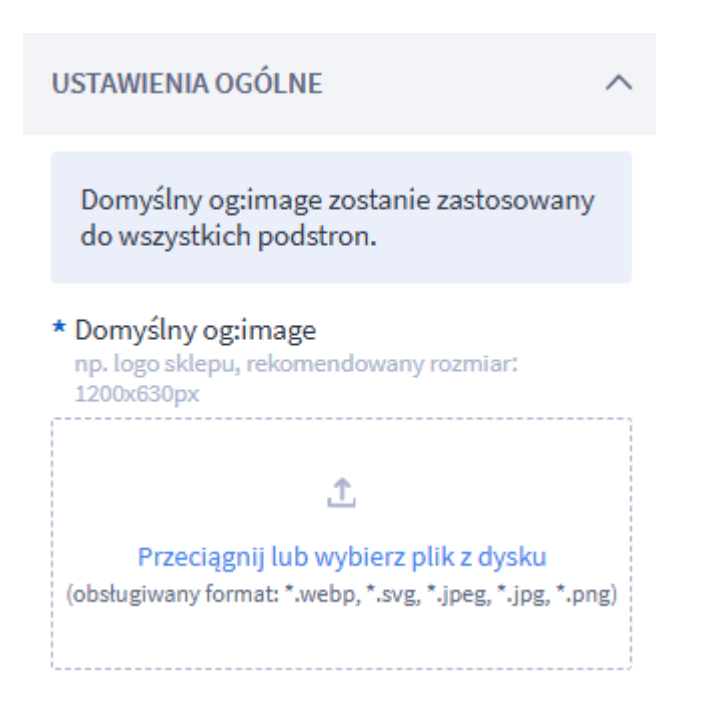

### Zakładka: Produkty

- 1. Rekomendowane jako Open Graph Image jest pierwsze zdjęcie produktu.
- 2. W razie potrzeby możesz zmienić grafikę:
  - Wybierz opcję Domyślny lub
  - Skorzystaj z rozwijanej listy, aby wskazać konkretne zdjęcie produktu, które ma być prezentowane jako OG Image.

| PRODUKTY                                | ^ |
|-----------------------------------------|---|
| Ustaw og:image dla produktów 🔘 Domyślny |   |
| Zdjęcie produktu<br>Rekomendowane       |   |
| * Numer zdjęcia                         |   |
| Pierwsze                                | ~ |

#### Zakładka: Blog

- 1. Rekomendowane jako Open Graph Image jest główne zdjęcie wpisu.
- 2. W razie potrzeby możesz zmienić grafikę:

#### • Wybierz opcję **Domyślny**

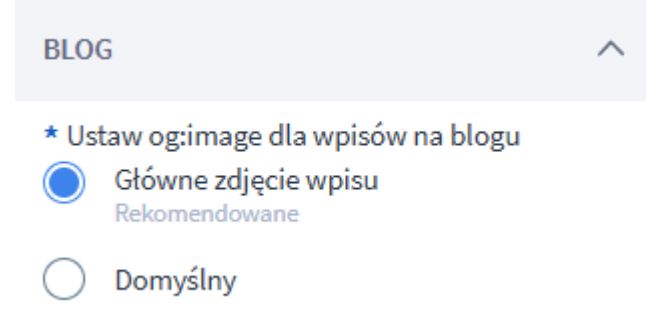